| Access                                                    | Username                    | Password     |
|-----------------------------------------------------------|-----------------------------|--------------|
| Teacher: <u>https://tecc.instructure.com/login/canvas</u> | pcgfloridateacher@gmail.com | PCGwelcome1! |
| Student:<br>https://tecc.instructure.com/login/canvas     | pcgfloridastudent@gmail.com | PCGwelcome1! |

## Florida Paths Digital Classroom & Learning Management System

*Florida Paths to College and Career* (Paths) includes access to digital materials that can be used to support a variety of classroom implementations including in-person, blended and hybrid classrooms. The digital version of Paths supports the management and dissemination of digitized curricular materials for administrators, teachers, and students. Core to the experience are features that help teachers implement the *Florida Paths* curriculum in their classroom, manage lessons and student activities, assign activities for students to complete, and track student progress and grade submitted work---all within their familiar learning management system (LMS) or PCG's learning solution. Students are provided a student view of shared lessons, resources, and assignments; tools to read, annotate, and submit their work; and progress tracking views that help students identify assigned lessons and important due dates.

## **Teacher & Student Demo**

For the purposes of this demonstration, users will experience Florida Paths to College and Career content delivered in Canvas. As an alternative, Paths content can be delivered directly from PCG's learning solution.

Please see the instructions below to access and demo of Florida Paths to College and Career

## **Student Edition Access Instructions**

Florida Paths to College and Career

| Instructions                                                                                                    | Screen Reference                                                                                                    |
|----------------------------------------------------------------------------------------------------|----------------------------------------------------------------------------------------------------|
| Student Access                                                                                                    |                                                                                                    |
| <ul> <li>Login as a Demo Student</li> <li>URL: <u>Click for Demo</u></li> <li>Username:<br/>pcgfloridastudent@gmail.com</li> <li>Password:<br/>PCGwelcome1!</li> </ul>                                                                                                    | Login Page                                                                                                    |
| <ul> <li>Student Dashboard</li> <li>On the Student Dashboard, students have access to <ol> <li>The student version of the Florida Paths to College and Career Course</li> <li>All assigned activities</li> <li>All enabled Canvas functionality</li> <li>Click the Course Image to launch the course</li> </ol> </li> </ul> | Career   Scorer   Corres   Corres                                                                                                    |
| <ul> <li>Course Homepage   Students</li> <li>1. Students will be able to navigate through the course assignments and activities</li> <li>2. Click Assignments or Students Click Here to continue</li> </ul>                                                                                                    | Course Homepage Students     Image: State     Image: State           Image: State                                                       <                                                                                                    |
| <ul> <li>Student Activity Page <ol> <li>On this page, students will be able to see all Assignments published or assigned to the student in Canvas</li> <li>Click the first Assignment: Student Reading   Mid-Unit Assessment   7.3.2.L10 to proceed</li> </ol> </li> </ul>                                                  | Student Activity Page         Image: State of a Assignments         State of a Assignments         State of a Ass |

| Instructions                                                                                                    | Screen Reference                                                                                                    |  |  |
|----------------------------------------------------------------------------------------------------|----------------------------------------------------------------------------------------------------|--|--|
| Assignment Page                                                                                                    | Assignment Page                                                                                                    |  |  |
| <ol> <li>On this page, students will learn<br/>about the activity, and then<br/>launch the Reading Assignment by<br/>clicking the Launch button on the</li> </ol>                                                                                 | Paths to College and Career                                                                                                    |  |  |
| bottom of the screen                                                                                                    | Servic Displace, Redetrick, Nameter of the Life of Redetal Despises. Basics Massochures: And Sharve Other, 1945. Preject Gateriorag, <u>services/analora.pre/18/1729/273-3723-31733-http.ef</u><br><b>Directions:</b> Read the following selection from Narrotive of the Life of Frederick Dougloss.<br>Add comments and annotacions to the Like so that you can refer to it in later activities.                                                                                                    |  |  |
|                                                                                                    | Please click the link below to begin This tool needs to be loaded in a new browser window                                                                                                    |  |  |
|                                                                                                    | Load 1. Studert Reading   Mid-Unit Assessment   7.3.2.1.10 in a new window                                                                                                    |  |  |
| Assignment   Annotation Activity         1. This task asks students to read an                                                                                                    | Assignment   Annotation Activity 7.3.2.L10   Reading Assignment: Mid-Unit Assessment                                                                                                    |  |  |
| <ol> <li>Excerpt of text, and annotate of comment directly on the text</li> <li>When complete, close the tab or submit the activity (either will preserve the annotations)</li> <li>Click Assignments to return to the Assignment page</li> </ol> | <b>DECIDIO</b> 23.2 Lesson 10 TEXT (002       DOWNLOAD       SHARE <b>MId-Unit Assessment: Analyzing the Author's Craft</b> Analyzing Purpose and Language in Douglass's Marathue         Teredense: Both the following selection for Morrated of the full encode Alanguage and source data of the following selection for Morrated served in electric Alanguage in Douglass's Marathue         1       Very soon after my return to Bitlinore, my mistres, Lucreis, def, the following selection for Morrated of the full encode Alanguage and source the gene includes was in the hands of an avery short time market, size includes was in the hands of damagers,brangers which market and was included was in the hands of damagers,brangers which means damages daves included was in the hands of damagers,brangers which means of data went is hard where the set in glatitude to my poor dd gradmetter.       Termaket data was in the hands of damagers,brangers which means of data went is hard where the set inglatitude to my poor dd gradmetter.       Termaket data was in the hands of data set in the hard of data set in the hard base meas mease data set in the hard data set in the                                                                                    |  |  |
| Student Activity Page                                                                                                    | Student Activity Page                                                                                                    |  |  |
| <ul> <li>to see all Assignments published<br/>or assigned to the student in<br/>Canvas</li> <li>Click the second Assignment:<br/>Student Activity   Mid-Unit<br/>Assessment   7.3.2.L10</li> </ul>                                                | Accurate   Accurate   Subloade   Controls   Controls   Contr                                                                                                    |  |  |
| Assignment   Mid-Unit Assessment                                                                                                    | Assignment   Mid-Unit Assessment                                                                                                    |  |  |
| <ol> <li>This task asks students to<br/>complete a series of questions<br/>related to the previous reading<br/>activity. Students will answer<br/>questions and reference their<br/>reading excerpt with their</li> </ol>                         | Rouges and Cash to Douglass's Neurable of the Life of Product Rouges       Same to Dogins. Index, Neurable of the Life of Product Rouges.       Description Dogins. The Dogins. Neurable of the Life of Product Rouges.       Description Dogins. The Dogins. Neurable Dogins. Neurable Rouges Dogins. The Dogins. The Dogins. The Dogins. Neurable Dogins. Neurable Dogins. The Dogins. The Dogins and Dogins. The Dogins. The Dogins. The Dogins. The Dogins. The |  |  |
| annotations                                                                                                    | Continue telast attempt                                                                                                    |  |  |
| <ol> <li>When complete, click the Finish<br/>Attempt button</li> </ol>                                                                                                    | Example Question 2. Student Activity   Mid-Unit Assessment   7.3.2.L10                                                                                                    |  |  |
| 3. Click <b>Assignments</b> to return to the Assignment page                                                                                                    |                                                                                                    |  |  |